## Intel Parallel Studio: установка в образ для чтения

Для установки и использования Intel Parallel Studio в сжатом образе доступном только для чтения необходимо:

- 1. Скачать дистрибутив и распаковать его.
- 2. Скачать файл silent.cfg и скопировать его в полученный каталог.
- 3. Если есть файл лицензии parallel\_studio.lic, скопировать его в каталог /opt/intel/licenses.
- 4. От суперпользователя установить в каталог /opt/intel командой sudo ./install.sh -s silent.cfg.
- 5. Добавить полномочия для сбора статистики:

```
sudo setcap cap_sys_ptrace=eip /opt/intel/vtune_profiler/bin64/vtune
sudo setcap cap_sys_ptrace=eip /opt/intel/vtune_profiler/bin64/amplxe-perf
```

- 6. Создать образ: mksquashfs /opt/intel/\* /home/user/intel.sfs -comp xz -Xbcj x86 -all-root -b 512K
- 7. Удалить содержимое каталога /opt/intel.
- 8. Примонтировать oбpas: mount -t squashfs /home/user/intel.sfs /opt/intel
- 9. Добавить в файл /home/user/.bashrc строки:

source /opt/intel/bin/compilervars.sh intel64
source /opt/intel/vtune\_profiler/amplxe-vars.sh

10. Создать файл /etc/sysctl.d/97-vtune.conf:

kernel.kptr\_restrict=0 kernel.perf\_event\_paranoid=0 kernel.yama.ptrace\_scope=0

11. Прочитать ero: sysctl -p /etc/sysctl.d/97-vtune.conf

12. Создать группу vtune и добавить в неё пользователя:

```
groupadd vtune
usermod -a -G vtune user
```

13. Установить модули ядра для упрощения доступа к отладочной информации:

sudo apt-get install dkms build-essential linux-headers-generic
sudo dpkg -i /opt/intel/vtune-dkms\*deb